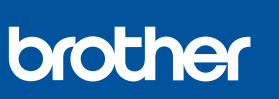

NO

i

## Hurtigstartguide

DCP-T530DW / DCP-T535DW / DCP-T536DW / DCP-T580DW / DCP-T583DW DCP-T730DW / DCP-T735DW / DCP-T780DW / DCP-T830DW / DCP-T835DW MFC-T930DW / MFC-T935DW / MFC-T980DW D0376S001-00 NOR Version A

Du finner de nyeste brukerveiledningene på Brother support-nettstedet: <u>support.brother.com/manuals</u>

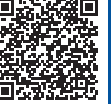

Les Produktsikkerhetsguiden først, og les deretter Hurtigstartguiden for å se riktig fremgangsmåte for installering.

Hvis du valgte [[5-B] Oppsett fra maskinens kontrollpanel] i den trykte *Hurtigstartguiden* som fulgte med maskinen, går du til [5-B].

### Pakk ut maskinen og kontroller komponentene

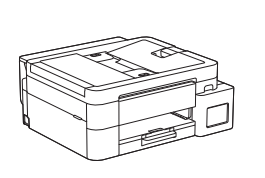

Fjern beskyttelsestapen og folien rundt maskinen.

#### MERK

- Illustrasjonene i denne veiledningen stemmer kanskje ikke helt for modellen din, men trinnene er de samme for hver modell. Illustrasjonen over gjelder MFC-T930DW.
- Komponentene kan variere avhengig av land.
- Ta vare på all emballasjen og esken i tilfelle maskinen skal sendes.
- Hvis du bruker en kablet tilkobling, må du kjøpe riktig grensesnittkabel til grensesnittet du skal bruke. (Kun støttede modeller)

**USB-kabel:** Bruk en USB 2.0-kabel (type A/B) som ikke er mer enn 2 meter lang (følger med i enkelte land). **Ethernet-kabel (nettverkskabel):** Bruk en tvunnet parkabel i kategori 5 (eller høyere) for 10BASE-T eller 100BASE-TX Fast Ethernet-nettverk (følger ikke med).

 Brother har som mål å redusere avfall og bruke mindre råvarer og energi til å produsere dem. Les mer om miljøarbeidet vårt på <u>www.brotherearth.com</u>.

### Legg vanlig A4-papir i papirmagasinet

Gå til neste trinn som gjelder modellen din. Du finner modellnavnet foran på maskinen. DCP-T530DW / DCP-T535DW / DCP-T536DW DCP-T580DW / DCP-T583DW / DCP-T730DW → DCP-T735DW / DCP-T780DW

2-A

2-B

DCP-T830DW / DCP-T835DW MFC-T930DW / MFC-T935DW / MFC-T980DW

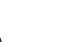

2-A

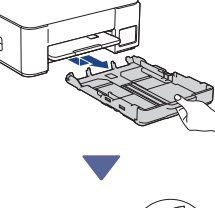

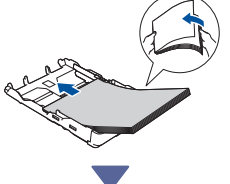

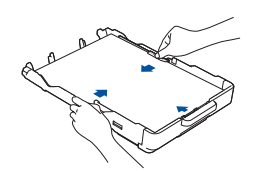

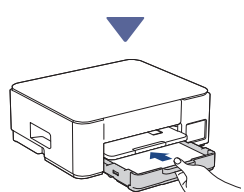

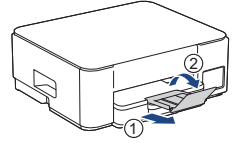

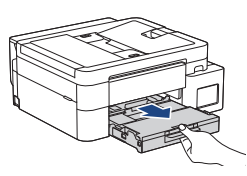

2-B

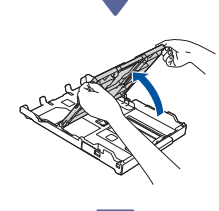

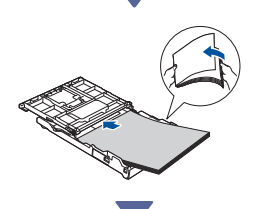

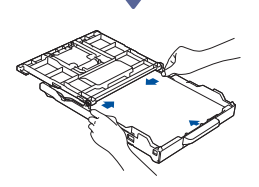

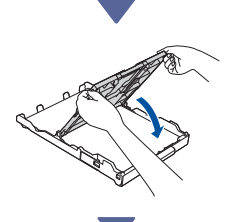

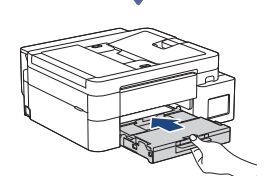

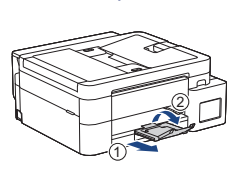

### 3 Koble til telefonledningen (MFC-T930DW / MFC-T935DW / MFC-T980DW)

Følg dette trinnet kun for modellene
MFC-T930DW / MFC-T935DW /
MFC-T980DW og hvis du bruker maskinen som faksmaskin.

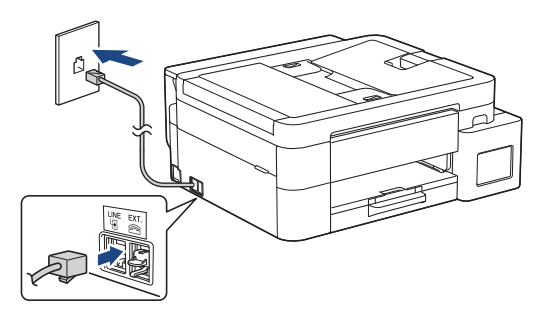

Sett inn telefonledningen i kontakten merket med LINE.

Du finner mer informasjon om bruk av faksfunksjonen i *Online brukerveiledning*.

(For Europa) Vi kan sende en original Brotherledning kostnadsfritt ved behov. Kontakt oss på <u>www.brother.eu</u>.

## 4 Koble til strømledningen

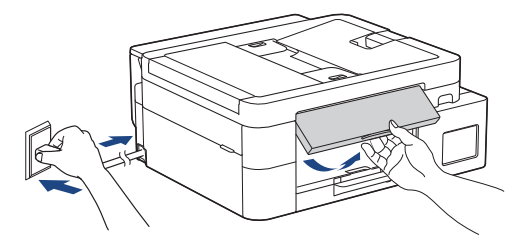

Maskinen slår seg på automatisk.

(Gjelder kun visse modeller) Følg instruksjonene på LCD-skjermen hvis du blir bedt om å velge land eller språk.

Gå videre til neste kolonne 🔳

### 5 Velg fremgangsmåte for oppsett

Velg fremgangsmåte for oppsett nedenfor.

- Hvis du vil fullføre både oppsettet og
- innstillingene for tilkobling med enheten samtidig, følger du instruksjonene i [5-A].
- Vil du sette opp maskinen med en Macdatamaskin, følger du instruksjonene i punkt [5-B].

Oppsett med mobilapp eller datamaskinens programvare (anbefales)

→ <u>5-</u>A

Oppsett fra maskinens kontrollpanel

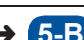

### Anbefales

# 5-A Oppsett med mobilapp eller datamaskinens programvare

(Vil du sette opp maskinen med en Macdatamaskin, følger du instruksjonene i punkt [5-B].) Gå til nettstedet som viser fremgangsmåten for oppsett:

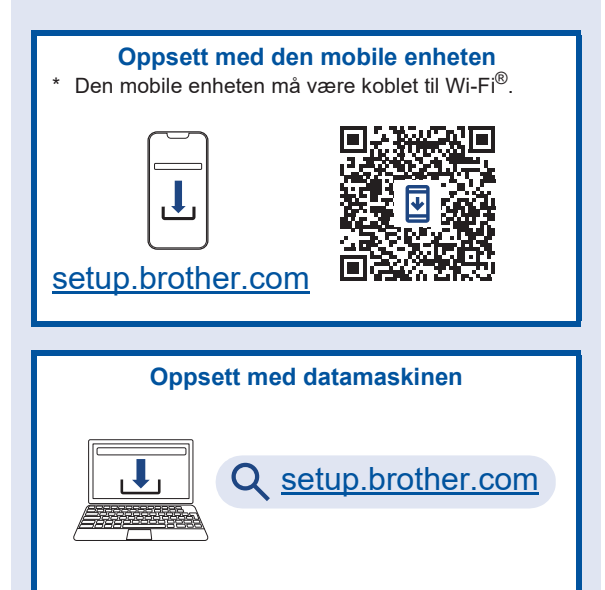

#### MERK

Selv etter at oppsettet er utført, kan du fremdeles bruke maskinen på andre enheter ved å installere programvaren på den aktuelle enheten.

## 5-B Oppsett fra maskinens kontrollpanel

Følg trinnene nedenfor som gjelder modellen din.

- DCP-T530DW / DCP-T535DW / DCP-T536DW DCP-T580DW / DCP-T583DW / DCP-T730DW DCP-T735DW / DCP-T830DW / DCP-T835DW
  - 1. Når [Sett opp?] vises, trykker du på ▼.
  - Trykk på ▲ eller V for å velge [Oppsett med LCD], og trykk deretter på OK.
  - Når meldingen vises på LCD-skjermen, trykker du på ▲.
- DCP-T780DW / MFC-T930DW / MFC-T935DW MFC-T980DW
  - 1. Trykk på ◀ når skjermen med QR-kode vises.

Gå videre til neste kolonne 🔳

2. Trykk på ▶ når skjermbildet [Oppsett fra maski.] vises for å bekrefte endringen.

### 6 Fyll blekktankene med blekk

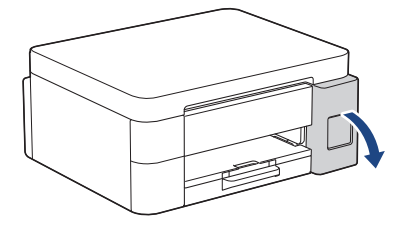

Åpne blekktankdekselet.

(Illustrasjonene i denne veiledningen stemmer kanskje ikke helt for modellen din, men trinnene er de samme for hver modell.)

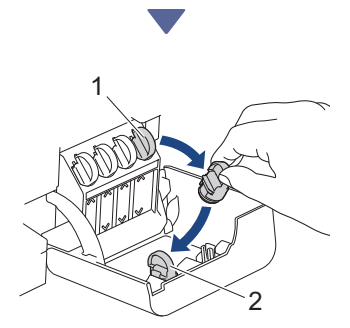

Ta av korken (1) og legg den på innsiden av dekselet (2).

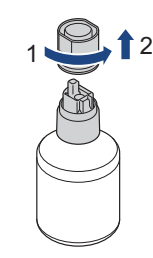

Ta av korken på blekkflasken.

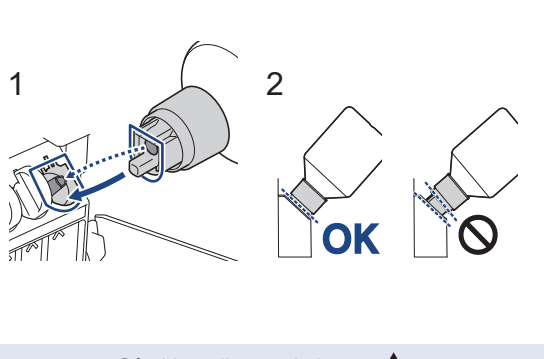

Plasser flasken slik at stiften på blekktanken treffer hullet på flasken, som vist i (1).

Skyv flasken ned på stiften i vinkelen som vises i (2), inntil flasketuten ligger rett mot blekktanken. (Du hører et klikk når dette gjøres første gang.) Flasken blir stående i riktig vinkel, og blekktanken fylles automatisk med blekk.

Hvis blekkfyllingen ikke starter automatisk, eller hvis blekket fylles veldig langsomt, skal du forsiktig fjerne og sette på plass flasken igjen.

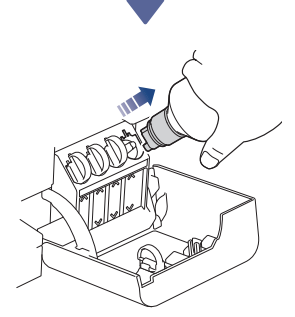

Etterpå fjerner du flasken ved å trekke flasketuten forsiktig ut, slik at du ikke søler blekk.

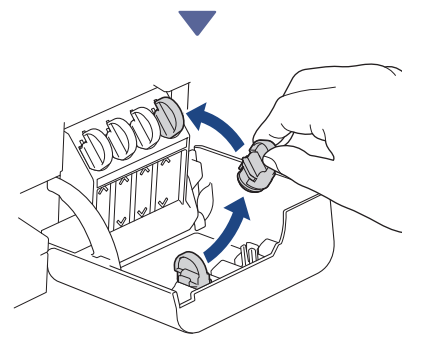

Hent korken fra innsiden av dekselet og sett den tilbake på blekktanken.

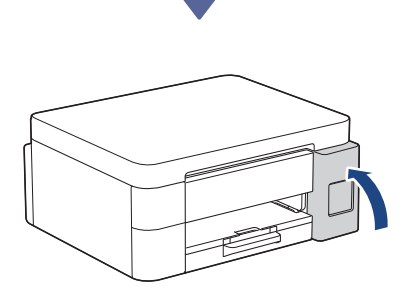

Når alle blekktankene er fylt, lukker du dekselet til blekktanken.

Gå videre til neste kolonne 🔶

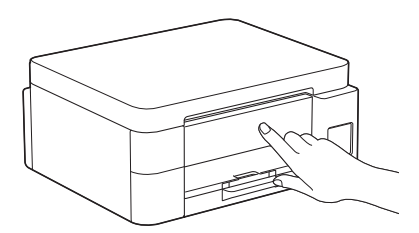

Les meldingene på LCD-skjermen og fullfør oppsettet.

Når det vises en melding om å klargjøre blekket, følger du instruksjonene på LCD-skjermen for å utføre den første rengjøringen av blekksystemet. Rengjøringen kan ta noen minutter, og du kan utføre det neste trinnet mens du venter.

### Angi dato og klokkeslett

Følg trinnene på LCD-skjermen for å angi dato og klokkeslett.

DCP-T530DW / DCP-T535DW / DCP-T536DW DCP-T580DW / DCP-T583DW / DCP-T730DW DCP-T735DW / DCP-T830DW / DCP-T835DW

- 1. Trykk på **OK** for å angi dato og klokkeslett.
- Trykk på ▲ eller ▼ for å velge tallet, og trykk deretter på OK for å angi dato og klokkeslett.

DCP-T780DW / MFC-T930DW / MFC-T935DW MFC-T980DW

Følg instruksjonene på LCD-skjermen for å angi dato og klokkeslett.

### 8 Angi varsler for fastvareoppdatering

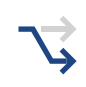

Dette trinnet gjelder kun modell DCP-T780DW / MFC-T930DW / MFC-T935DW / MFC-T980DW.

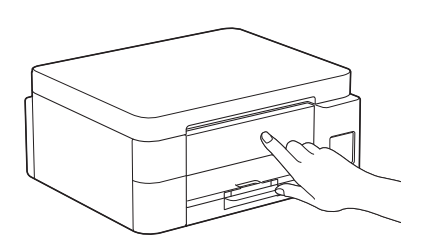

Når informasjonen om fastvareoppdatering vises på skjermen, kan du konfigurere innstillingene for fastvaren.

## **9** Kontroller utskriftskvaliteten

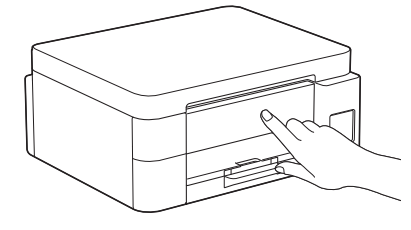

Når den første rengjøringen av blekksystemet er fullført, skriver du ut kontrollarket for utskriftskvalitet:

DCP-T530DW / DCP-T535DW / DCP-T536DW DCP-T580DW / DCP-T583DW / DCP-T730DW DCP-T735DW / DCP-T830DW / DCP-T835DW

Trykk på Start.

DCP-T780DW / MFC-T930DW / MFC-T935DW MFC-T980DW

Trykk på ▶.

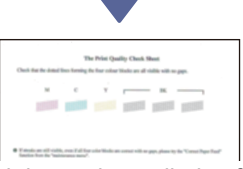

Maskinen skriver ut kontrollarket for utskriftskvalitet.

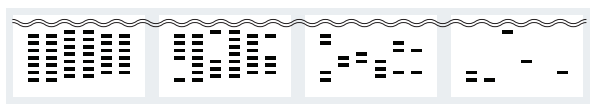

1 (Ingen) 2 (Noen få) 3 (Ca. halvp.) 4 (Mange)

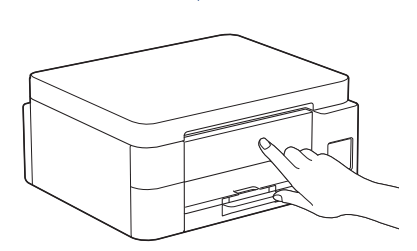

På maskinens LCD-skjerm velger du bildene som likner mest på bildet for hver farge på kontrollarket for utskriftskvalitet, og deretter starter du rengjøringen på nytt hvis det trengs.

Gå videre til neste kolonne 👍

## Tilpass utskriftsjusteringen (anbefales)

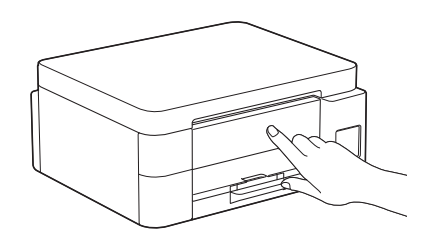

Hvis du vil tilpasse utskriftsjusteringen før du bruker maskinen, skriver du ut justeringsarket.

DCP-T530DW / DCP-T535DW / DCP-T536DW DCP-T580DW / DCP-T583DW / DCP-T730DW DCP-T735DW / DCP-T830DW / DCP-T835DW

Når meldingen om justeringskontroll vises, trykker du på ▲ og følger instruksjonene på LCDskjermen.

DCP-T780DW / MFC-T930DW / MFC-T935DW MFC-T980DW

Når meldingen om papirjustering vises, trykker du på ▶ og følger instruksjonene på LCD-skjermen.

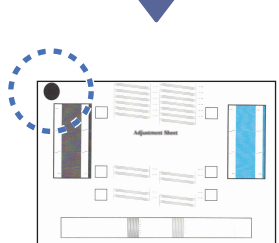

Det er en sort sirkel øverst til venstre på arket.

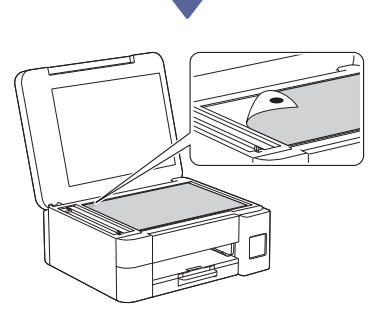

Legg justeringsarket med forsiden ned på skannerglassplaten. Pass på at den sorte sirkelen legges øverst til venstre på skannerglassplaten, som vist.

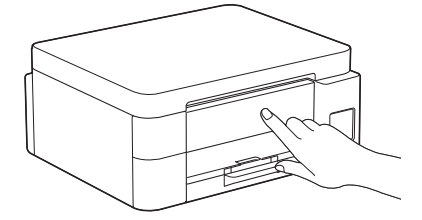

Følg instruksjonene på LCD-skjermen for å tilpasse justeringen. Når du er ferdig, fjerner du justeringsarket fra skannerglassplaten.

### Koble datamaskinen eller den mobile enheten til maskinen (ved behov)

Besøk nettstedet nedenfor fra datamaskinen eller den mobile enheten eller skann koden nedenfor for å installere programvaren.

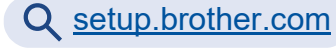

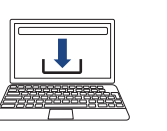

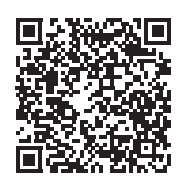

Kontroller at maskinen og den mobile enheten er koblet til samme nettverk.

### MERK

DCP-T530DW / DCP-T535DW / DCP-T536DW DCP-T580DW / DCP-T583DW / DCP-T730DW DCP-T735DW / DCP-T780DW

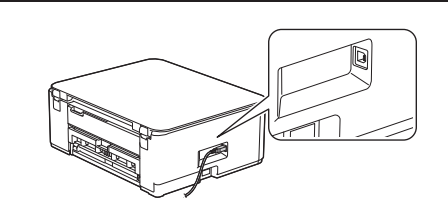

For USB-tilkobling finner du riktig port på siden av maskinen, som vist.

Gå videre til neste kolonne 🔶

DCP-T830DW / DCP-T835DW / MFC-T930DW MFC-T935DW / MFC-T980DW

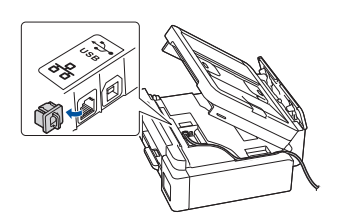

For kablet nettverkstilkobling og USB-tilkobling finner du riktig port (basert på kabelen du bruker) på innsiden av maskinen, som vist.

### **Oppsett fullført**

Nå er alt klart, og du kan skrive ut eller skanne fra maskinen.

Følg trinnene nedenfor ved behov.

Viktig merknad for nettverkssikkerhet:

Standardpassordet for å styre innstillingene på denne maskinen finner du bak på maskinen, og det er merket med «Pwd». Vi anbefaler at du endrer standardpassordet umiddelbart for å beskytte maskinen fra uautorisert tilgang.

### Manuelt trådløst oppsett

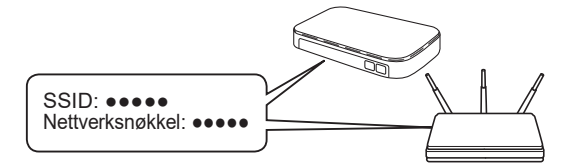

Finn SSID-en (nettverksnavn) og nettverksnøkkelen (passord) på det trådløse tilgangspunktet / ruteren.

- DCP-T530DW / DCP-T535DW / DCP-T536DW DCP-T580DW / DCP-T583DW / DCP-T730DW DCP-T735DW / DCP-T830DW / DCP-T835DW
  - 1. Gå til maskinen og trykk på Wi-Fi.
  - Trykk på OK for å velge [Finn nettverk]. Meldingen [WLAN aktivert?] vises på LCDskjermen.
  - Trykk på ▲ for å velge [På].
  - Velg SSID (nettverksnavn) for tilgangspunktet/ ruteren, og skriv inn Nettverksnøkkel (passord).

Hvis du ikke finner denne informasjonen, kan du høre med nettverksadministrator eller produsenten av det trådløse tilgangspunktet/ruteren.

Når du skal angi nettverksnøkkelen (passord), holder du inne eller trykker gjentatte ganger på ▲ eller V for å velge et tegn fra listen nedenfor:

aAbBcCdDeEfFgGhHiljJkKlLmMnNoOpPqQrRsStT uUvVwWxXyYzZ!?@\$&%#\`"`^|{}[]();:,.~<>=+-\*/ \_1234567890

DCP-T780DW / MFC-T930DW / MFC-T935DW MFC-T980DW

- 1. Gå til maskinen, og trykk på ♥ panelet.
- Trykk på OK for å velge [Finn Wi-Finettverk]. Meldingen [Aktivere WLAN?] vises på LCD-skjermen.
- 3. Trykk på ▶ for å velge Ja.
- Velg SSID (nettverksnavn) for tilgangspunktet/ ruteren, og skriv inn Nettverksnøkkel (passord).

Hvis du ikke finner denne informasjonen, kan du høre med nettverksadministrator eller produsenten av det trådløse tilgangspunktet/ruteren.

Du finner mer informasjon under *Skrive inn tekst på Brother-maskinen* i *Online brukerveiledning*.

Når det trådløse oppsettet er fullført, vises [Tilkoblet] på LCD-skjermen.

Du finner detaljert maskininformasjon og produktspesifikasjoner i Online brukerveiledning på support.brother.com/manuals.